## **INSTRUCTIONS TO APPLY FOR A THEOLOGY & RELIGIOUS STUDIES SHORT COURSE AT** UNIVERSITY OF GLASGOW

These courses are provided by the University of Glasgow. If this is your first time accessing a course/programme with University of Glasgow this application activates a process where you sign up to a student account and then from the 15<sup>th</sup> January when applications close for these courses you will receive instructions to complete registering for the course. So there are two steps involved

- 1. Before 15<sup>th</sup> Jan apply and create a student entry account with the university. (use the link below) You will receive notification that your application is active
- 2. After the 15<sup>th</sup> Jan, complete registration and pay the required course fee. In the week of 18<sup>th</sup> January you will receive an account access activation email that contains a student number, a temporary password and instructions for registering including payment of the particular course fee (£207.50) This puts you onto MyCampus – your own student portal. We will email you once you have completed these steps about access to the course material and online details for the first course.

## STEP 1.

## https://www.gla.ac.uk/study/applyonline/?CAREER=LLL&PLAN\_CODES=V600-1011

This step enrols you as a prospective 'student' for taking an online Theology and Religious Studies short course at the University.

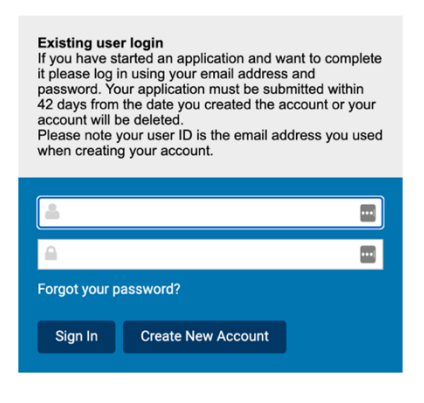

New user registration Thank you for accessing the University of Glasgow's online application. You must have first selected a program from

You must have may selected a program norm the University of Glasgow website before you register for an account. Your application must be submitted within 42 days from the date you created the account or your account will be deleted.

Note: Your browser will require cookies, JavaScript and pop-ups to be enabled while you are navigating this website.

| Email Address            |  |  |
|--------------------------|--|--|
| Create your<br>password  |  |  |
| Confirm your<br>password |  |  |
| First Name               |  |  |
| Last Name                |  |  |
| Back Create New Account  |  |  |
|                          |  |  |

When you click on the URL link – you will be taken to this University of Glasgow page for login to an account. For first time users – click on "Create a New Account"

It will take you to this page to set up an account. You have already selected a choice to enrol for this Short Course (TRS short course program) - so proceed to enter the required details – and click "Create a New Account"

| Please                                                                                                    | e note, this programme is an online programme                                                                                                    | e.                                                                                            |
|----------------------------------------------------------------------------------------------------|----------------------------------------------------------------------------------------------------|-----------------------------------------------------------------------------------------------|
| Programme Selection                                                                                                    |                                                                                                    |                                                                                               |
| *Country of permaner<br>residence<br>Academic Level<br>Programme<br>*Entry Date                                                                                                    | Lifelong Learning<br>TRS Short Courses                                                                                                    | ~                                                                                             |
| *Mode of Study                                                                                                    |                                                                                                    | ~                                                                                             |
| Create Application                                                                                                    |                                                                                                    |                                                                                               |
| Create Application<br>Create a new a<br>To create a new<br>you are unable<br>you must return<br>application mus<br>account will be<br>mandatory fielt<br>not be able to<br>Programme Selection                                                                                                    | application<br>w application please fill out the details below, if<br>to select the program that you wish to apply for,<br>n to the University of Glasgow website. Your<br>st be submitted within 42 days otherwise your<br>deleted. Throughout your application<br>is are marked with an asterisk (*) and you will<br>submit your application without these.                                                                                        | <ul> <li>Enter det<br/>residence<br/>date Janu<br/>for mode</li> <li>The Progr</li> </ul>     |
| Create Application<br>Create a new a<br>To create a new a<br>To create a new a<br>you are unable<br>you must return<br>application mus<br>account will be<br>mandatory field<br>not be able to<br>Programme Selection<br>*Country of permanent<br>residence<br>Academic Level                              | application<br>w application please fill out the details below, if<br>to select the program that you wish to apply for,<br>n to the University of Glasgow website. Your<br>st be submitted within 42 days otherwise your<br>deleted. Throughout your application<br>is are marked with an asterisk (*) and you will<br>submit your application without these.<br>United Kingdom - Scotland                                                           | <ul> <li>Enter det<br/>residence<br/>date Janu<br/>for mode<br/>The Progr<br/>you.</li> </ul> |
| Create Application Create a new a To create a new a To create a new a you are unable you must return application mus account will be mandatory field not be able to Programme Selection *Country of permanent residence Academic Level Programme                                                           | application<br>w application please fill out the details below, if<br>to select the program that you wish to apply for,<br>to the University of Glasgow website. Your<br>st be submitted within 42 days otherwise your<br>deleted. Throughout your application<br>is are marked with an asterisk (*) and you will<br>submit your application without these.<br>United Kingdom - Scotland<br>Lifelong Learning<br>TRS Short Courses                   | Enter det<br>residence<br>date Janu<br>for mode<br>The Progr<br>you.                          |
| Create Application<br>Create Application<br>Create a new a<br>To create a new a<br>you are unable<br>you must return<br>application mus<br>account will be<br>mandatory field<br>not be able to<br>Programme Selection<br>*Country of permanent<br>residence<br>Academic Level<br>Programme<br>*Entry Date | application<br>w application please fill out the details below, if<br>to select the program that you wish to apply for,<br>h to the University of Glasgow website. Your<br>st be submitted within 42 days otherwise your<br>deleted. Throughout your application<br>Is are marked with an asterisk (*) and you will<br>submit your application without these.<br>United Kingdom - Scotland<br>Lifelong Learning<br>TRS Short Courses<br>January/2021 | Enter det<br>residence<br>date Janu<br>for mode<br>The Progr<br>you.                          |

Create Application

You will be taken to this screen

Enter details – your <u>country of permanent</u> <u>residence,</u> from the drop down list, select entry date<u>January/2021</u> for this course, and <u>part-time</u> for mode of study. See example to the left. The Programme box is already populated for you.

You will be directed then to this application form page (below)— where you fill out your core details. You are not required to upload any supporting documents for a TRS Short Course

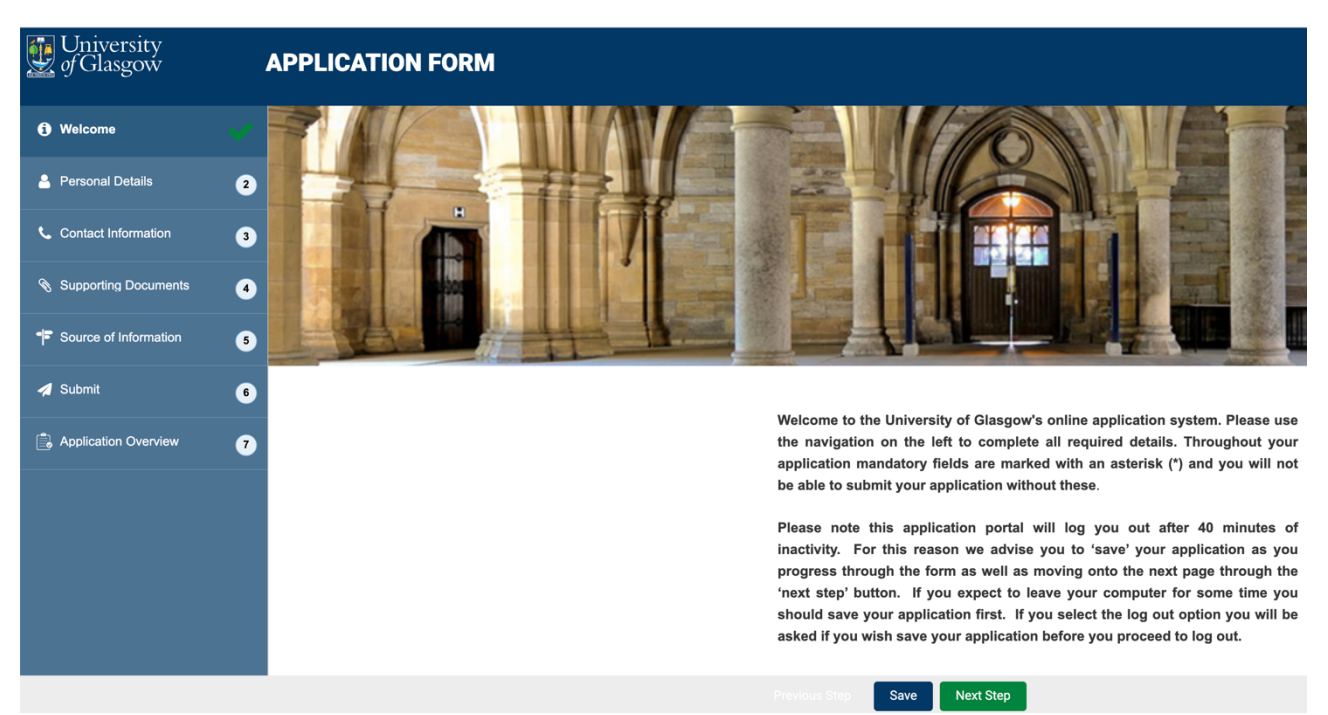

Applications for the following Short Courses closes on the 15<sup>th</sup> January 2021. So ensure you have completed this first step.